## **D-Link VPN-IPSEC Test Aufbau**

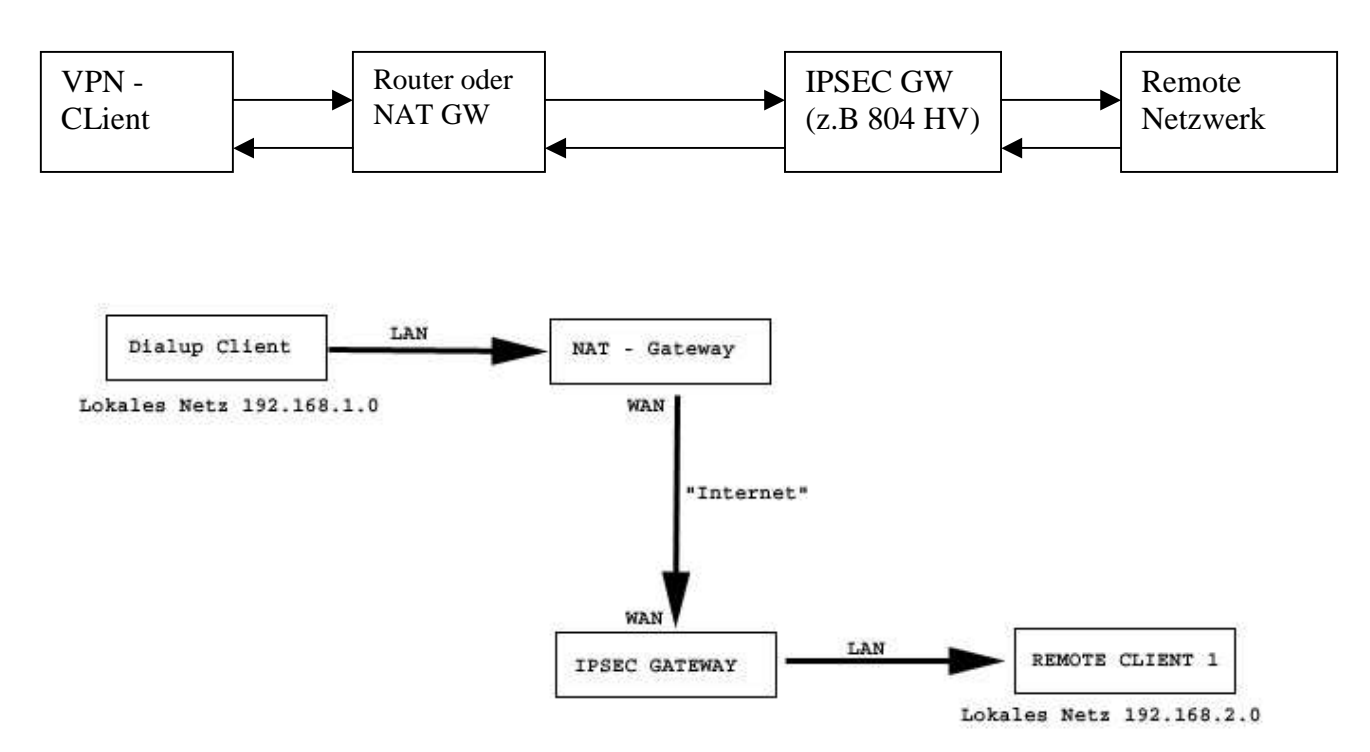

Konfigurationsbeispiel für einen 804-HV:

Konfiguration der IPSEC Einstellungen für das Gateway:

|                | Advanced    | Tools        | Status                                                                                                    | Hel |
|----------------|-------------|--------------|----------------------------------------------------------------------------------------------------|-----|
| VPN Settings   |             |              |                                                                                                    |     |
|                | ltem        |              | Setting                                                                                                    |     |
| VPN            |             | 🗹 Enable 🛛 🗲 | 2                                                                                                    |     |
| NetBIOS broad  | cast        | 🗹 Enable     |                                                                                                    |     |
| Max. number of | tunnels     | 6 🗕 🗲        | 3                                                                                                    |     |
| ID             | Tunnel Name |              | Method                                                                                                    |     |
| 1              |             |              | KE 💌 More                                                                                                    |     |
| 2              |             |              | IKE  More                                                                                                    |     |
| 3              |             |              | IKE  More                                                                                                    |     |
| 4              |             |              | IKE  More                                                                                                    |     |
|                |             |              | The second second secon |     |

- -
- -
- Wählen Sie unter "Home" VPN aus (Punkt 1) Aktivieren Sie das VPN Feature (Punkt 2) Wählen Sie die Anzahl der gleichzeitigen VPN Tunnel z. B "10" (Punkt 3) Bestätigen Sie die Änderungen mit dem Apply Button \_
- \_

Konfiguration eines Dialup-Tunnels:

| Home          | Advanced    | Tools    | Status     | Hel |
|---------------|-------------|----------|------------|-----|
| VPN Settings  | 3           |          |            |     |
|               | ltem        | -        | Setting    |     |
| VPN           |             | 🗹 Enable |            |     |
| NetBIOS broa  | dcast       | 🗹 Enable |            |     |
| Max. number o | oftunnels   | 6        |            |     |
| ID            | Tunnel Name |          | Method     |     |
| 1             |             |          | IKE 💽 More |     |
| 2             |             |          | IKE 💌 More |     |
| 3             |             |          | IKE  More  |     |
| 4             |             |          | IKE  More  | 1   |
| -             |             |          | IKE More   | 1   |

Klicken Sie auf "Dynamic VPN Settings"

\_

| works for People |                  |                 | D<br>Broadb       | <b>I-80</b> 4<br>and VI | HV<br>PN Rot                          | uter        |            |
|------------------|------------------|-----------------|-------------------|-------------------------|---------------------------------------|-------------|------------|
| 1                | Home             | Advanced        | Tools             | St                      | atus                                  |             | lelp       |
|                  | VPN Settings -   | Dynamic VPN Tun | nel               |                         |                                       |             |            |
|                  |                  | tem             |                   | Se                      | tting                                 |             |            |
|                  | Tunnel Name      |                 | dialup            | -                       | 141                                   | 1           |            |
| L                | Dynamic VPN      |                 | 🗹 Enable          | -                       |                                       | 2           |            |
|                  | Local Subnet     |                 | 192.168.1.0       | -                       | i i i i i i i i i i i i i i i i i i i | 3           |            |
|                  | Local Netmask    |                 | 255.255.255.0     | -                       |                                       | 4           |            |
|                  | Preshare Key     |                 | ****              |                         | <b>—</b>                              | 5           |            |
|                  | IKE Proposal ind | ex              | Select IKE Propos | al                      |                                       |             |            |
|                  | IPSec Proposal i | ndex            | Select IPSec Prop | osal                    |                                       |             |            |
|                  |                  |                 |                   | <b>G</b><br>Back        | Apply                                 | 3<br>Cancel | C)<br>Help |

- Geben Sie dem Tunnel einen beliebigen Namen (Punkt 1)
- Der Name wird verwendet um mehrere Tunnel zu unterscheiden
- Aktiveren Sie die Dialup-Tunnel (Punkt 2)
- Tragen Sie Ihr lokales Subnetz ein. Sofern wir der Zeichnung folgen wollen sollte hier "192.168.2.0" eingetragen werden. Diese Information ist für das Gateway wichtig, da es später zwischen dem lokalen und Remote-Netzwerk vermitteln muss.

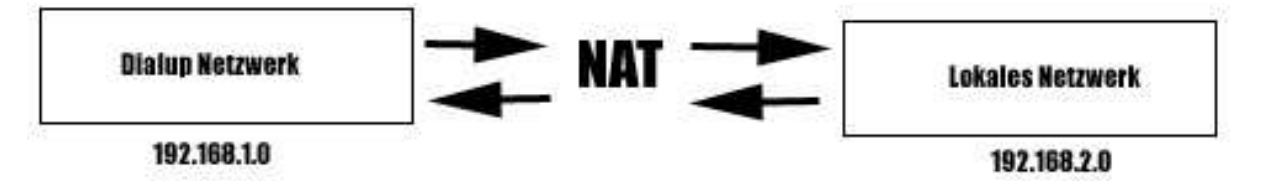

Bei D-Link IPSec Gateways wird zwischen diesen beiden Netzen immer unter Verwendung von NAT vermittelt. Sofern Sie also später einen Clienten verwenden, der die Zuweisung von virtuellen Ips ermöglicht, sollten Sie diese Eigenschaft unbedingt bedenken.

- Als nächsten tragen Sie eine Class C (255.255.255.0) Netzmaske ein (Punkt 4)
- Definieren Sie einen gemeinsamen Schlüssel, der später bei der Konfiguration der Clients bekannt sein muss. (Punkt 5)
- Bestätigen Sie diese Eingaben mit dem Apply Button (Schritt 6)

| ks for People   |                   | DI<br>Broadba      | -804HV<br>and VPN Rout | er         |
|-----------------|-------------------|--------------------|------------------------|------------|
| Home            | Advanced          | Tools              | Status                 | Help       |
| VPN Settings    | - Dynamic VPN Tun | nel                | Patting                |            |
| Tunnel Name     | nem               | dialun             | Setung                 |            |
| Dynamic VPN     |                   | Enable             |                        |            |
| Local Subnet    |                   | 192.168.1.0        |                        |            |
| Local Netmask   | ł                 | 255.255.255.0      |                        |            |
| Preshare Key    |                   | *****              |                        |            |
| IKE Proposal in | ndex              | Select IKE Proposa |                        |            |
| IPSec Proposa   | l index           | Select IPSec Propo | sal                    |            |
|                 |                   |                    |                        | 0 0        |
|                 |                   |                    | Back Apply (           | ancel Helr |
|                 |                   |                    | back Apply C           | ancer neu  |

## IKE Proposal Definition:

| Hom        | e Advanced            | Tools              | Status                | Hel            |
|------------|-----------------------|--------------------|-----------------------|----------------|
| VPN Settin | igs - Dynamic VPN Tun | nel - Set IKE Pro  | iposal                |                |
| IVE Drange | ltem .                |                    | Setting               |                |
| IKE Propus | armuex                | - Empty -          |                       |                |
|            |                       |                    |                       |                |
|            |                       |                    | move                  |                |
| ID Propos  | Name DH Goup En       | cryptialgorithm Au | uth a gorithm Life im | ne Life Time I |
| 1 1        | Group 2 💌             | DES 💌              | MD5 💽 28800           | Sec.           |
| 2          | Group 1 💌             | 3DES 💌             | SHA1 💌 0              | Sec.           |
| 3          | Group 1 💌             | 3DES 💌             | SHA1 💌 0              | Sec.           |
| 4          | Group 1 💌             | 3DES 💌             | SHA1 💌 0              | Sec.           |
| 5          | Group 1 💌             | 3DES 💌             | SHA1 💌 0              | Sec.           |
| 6          | Group 1 💌             | 3DES 💌             | SHA1 💌 0              | Sec.           |
| 7          | Group 1 💌             | 3DES 💌             | SHA1 💌 0              | Sec.           |
| 8          | Group 1 💌             | 3DES 💌             | SHA1 💌 0              | Sec.           |
| 9          | Group 1 💌             | 3DES 💌             | SHA1 💌 0              | Sec.           |
| 10         | Group 1 💌             | 3DES -             | SHA1 V                | Sec.           |

## Erklärungen:

Auf dieser Seite sehen Sie 10 Zeilen mit Konfigurationsparametern. Jede einzelne Zeile ermöglicht eine Verbindung, wenn der Client die gleichen Parameter verwendet. Mehrere Zeilen müssen Sie also nur dann verwenden, wenn Sie den Clients zum Beispiel unterschiedliche Verschlüsselungen anbieten möchten. Tragen Sie bitte auf Ihrer Seite die oben dargestellten Werte ein. Ich empfehle aber die Verwendung von 3DES oder AES sofern Ihr Client diese Verfahren unterstützt. Die oben gezeigte Konfiguration ist so gewählt, dass diese in Kombination mit fast jedem Client funktioniert, aber kein Sicherheitsoptimum darstellt. Eine sichere Empfehlung wäre Group 5, 3DES oder AES zur Verschlüsselung und SHA1 als Authentifizierungs-Algorithmus.

Nachdem Sie Einstellungen angepasst haben, wählen Sie unten die Proposal ID 1 aus der Drop-Down Liste aus und klicken auf "Add to".

Jetzt sollte eine "1" im IKE Proposal Index erscheinen.

Bestätigen Sie alle Eingaben mit "apply".

## IPSEC Proposal Definition:

| ks for People |                  |                 | DI<br>Broadba      | -804HV<br>and VPN Route | er        |
|---------------|------------------|-----------------|--------------------|-------------------------|-----------|
|               | Home             | Advanced        | Tools              | Status                  | Help      |
|               | VPN Settings -   | Dynamic VPN Tur | inel               |                         |           |
|               |                  | ltem            |                    | Setting                 |           |
|               | Tunnel Name      |                 | dialup             |                         |           |
|               | Dynamic VPN      |                 | 🗹 Enable           |                         |           |
|               | Local Subnet     |                 | 192.168.1.0        |                         |           |
|               | Local Netmask    |                 | 255.255.255.0      |                         |           |
|               | Preshare Key     |                 | *****              |                         |           |
|               | IKE Proposal ind | dex             | Select IKE Proposa | al                      |           |
|               | IPSec Proposal   | index           | Select IPSec Propo | <br>psal                | •:        |
|               |                  |                 | -                  |                         | -         |
|               |                  |                 |                    | 🥥 💟 🤇                   | 2 😈       |
|               |                  |                 |                    | Back Apply Ca           | ncel Help |
|               |                  |                 |                    |                         |           |
|               |                  |                 |                    |                         |           |

Klicken Sie auf den Button "Select IPSec Proposal"

| Suliding Networks for People |                     |                   | DI<br>Broadba | -804HV<br>and VPN Route         | r                             |
|------------------------------|---------------------|-------------------|---------------|---------------------------------|-------------------------------|
|                              | Home                | Advanced          | Tools         | Status                          | Help                          |
|                              | VPN Settings -      | Dynamic VPN Tunne | - Set IPSEC F | <sup>o</sup> roposal<br>Setting |                               |
| the on                       | IPSec Proposal      | index             | Empty - 🔺 <   | Hier soll<br>eine "2"           | te anschließend<br>erscheinen |
| Wizard                       | Tragen Si           | e diese Werte ein | Ren           | nove                            |                               |
|                              | ID Proposal<br>Name | DH youp Enca      | Encry         | Auth Life                       | Life <b>ti</b> me<br>Unit     |
| WAN                          | 1 2                 | Group 2 💌 ESP     | DES -         | MD5 3600                        | Sec. 💌                        |
|                              | 2                   | None 💌 ESP        | JOES -        | None 💌 0                        | Sec. 💌                        |
| LAN                          | 3                   | None 💌 ESP        | - 3DES -      | None 💌 0                        | Sec. 💌                        |
| DUICE                        | 4                   | None 💌 ESP        | - 3DES -      | None 💌 0                        | Sec. 💌                        |
| DHCP                         | 5                   | None 💌 ESP        | ▼ 3DES ▼      | None 💌 0                        | Sec. 💌                        |
| VPN                          | 6                   | None 💌 ESP        | ▼ 3DES ▼      | None 💌 0                        | Sec. 💌                        |
|                              | 7                   | None 💌 ESP        | - 3DES -      | None 💌 0                        | Sec. 💌                        |
|                              | 8                   | None 💌 ESP        | - 3DES -      | None 💌 0                        | Sec. 💌                        |
|                              | 9                   | None 💌 ESP        | - 3DES -      | None 💌 0                        | Sec. 💌                        |
|                              | 10                  | None 💌 ESP        | ▼ 3DES ▼      | None 🔽 0                        | Sec. 💌                        |
|                              |                     | Proposal ID 1     | ▼ Add         | to Proposal index               |                               |

Hier wurde , wie schon für die IKE Proposals beschrieben, eine möglichst kompatible Konfiguration verwendet. Benutzen Sie auch hier 3DES oder AES, sofern die Clients diese Algorithmen unterstützen.

Zunächst übernehmen Sie bitte die Einstellungen aus der oben gezeigten Darstellung. Anschließend wählen Sie die Proposal ID "1" aus und drücken auf den Button "Add to". In dem IPSec Proposal Index sollte nun eine "2" erscheinen. Bestätigen Sie alle Einstellungen mit dem Apply Button.

Die IPSec Gateway Konfiguration ist damit abgeschlossen.

Außerdem sollten Sie überprüfen ob Ihre PPPOE Einstellungen richtig eingegeben wurden, und ob das Gateway eine Verbindung zum Internet aufgebaut hat. In diesem Zusammenhang sollten Sie sich die IP notieren oder aber Dyndns konfigurieren. Beispiel-Konfiguration für einen IPSEC Client (Forticlient)

- Wichtig: Verwenden Sie auf Ihrem OS immer nur einen IPSEC Client
- Öffnen Sie nach der Installation den FortiClient und klicken Sie auf "VPN"
- Anschließen erstellen Sie eine neue VPN Verbindung indem Sie auf den Button "Add" klicken

| FortiClient |                     |                   |                     |          |      |
|-------------|---------------------|-------------------|---------------------|----------|------|
| FER         | RTINET              |                   |                     | FortiC   | ient |
| General     | Connections Monitor | My Certificates ( | CA Certificates CRL | <u>\</u> | 0    |
| <b>*</b>    | Name                | Gateway           | Authentication      | Status   |      |
| Logs        | Test Connec         | tAdd              | Edit Delete         | e Rename |      |

- Geben Sie der Verbindung einen beliebigen Namen. Dieser dient nur der Identifikation.
- Als Remote Gateway IP geben Sie bitte die WAN oder Internet IP des 804HV ein, oder verwenden Sie bei anderen Clients die DynDNS Adresse.
- Das Remote Netzwerk muss auch dem Client bekannt sein, da auch dieser zwischen Remote und lokalem Netzwerk vermitteln muss. In unserem Beispiel habe wir ein 192.168.2.0 C-Netz verwendet. Geben Sie hier unbedingt ein Netz und keine einzelne IP ein.
- Als "Authentication Method" wählen Sie Preshared Key aus und geben anschließend den Key, den Sie bei der 804Hv Konfiguration definiert haben ein.
- Als nächstes klicken Sie auf "Advanced" um die IKE und IPSEC Proposals zu konfigurieren.

| New Connection        |                     | × |
|-----------------------|---------------------|---|
|                       |                     |   |
| Connection Name       | 804 HV Dial UP      |   |
| Remote Gateway        | 217 . 167 . 80 . 98 |   |
| Remote Network        | 192 . 168 . 2 . 0   |   |
| 1                     | 255 . 255 . 255 . 0 |   |
| Authentication Method | Preshared Key       |   |
| Preshared Key         | *****               |   |
| Advanced              | OK Cancel           |   |

| IKE                                         | Main mode; DH G<br>DES-MD5;                                             | Group: 5                   |                                           |
|---------------------------------------------|-------------------------------------------------------------------------|----------------------------|-------------------------------------------|
|                                             | Key life: 28800s;                                                       | Nat-T: ON, Frequency 5     | is; DPD: ON;                              |
| PSec                                        | DES-MD5;<br>DH Group: 5<br>Keylife: Seconds :                           | : 1800s ; Replay Detectio  | on: ON; PFS: ON;                          |
|                                             | Legacy                                                                  | Default                    | Config                                    |
| dvanc                                       | ed                                                                      |                            |                                           |
| dvanc<br>Acc                                | ed<br>uire virtual IP addre                                             |                            | Config                                    |
| dvanc<br>Acc<br>ext                         | ed<br>uire virtual IP addre<br>ended Authenticatio                      |                            | Config<br>Config                          |
| dvanc<br>Acc<br>ext                         | ed<br>juire virtual IP addre<br>ended Authenticatio<br>Network          | <u> </u>                   | Config<br>Config                          |
| dvanc<br>Acc<br>ext<br>emote                | ed<br>juire virtual IP addre<br>ended Authenticatio<br>Network          | issi<br>m<br>Mask          | Config<br>Config<br>Add                   |
| dvanc<br>Acc<br>ext<br>emote<br>IP<br>192.1 | ed<br>uire virtual IP addre<br>ended Authenticatio<br>Network<br>58.2.0 | m<br>Mask<br>255.255.255.0 | Config<br>Config<br>Config<br>Add<br>Edit |

- Klicken Sie auf Config um die IPSec und IKE Einstellungen zu verändern.

| Encryption       Authentication       Add         DES       MD5       Delete       DH Group         Delete all       Delete all       Key Life       28800         Local ID       Local ID       Local ID         Proposals       DH Group       O 1 ○ 2 ○         Encryption       Authentication       Add         DES       MD5       Delete all         Encryption       Authentication       Add         DES       MD5       Delete all         Delete all       Seconds       KB         Seconds       3600                                                                                                    | roposals       | 14                |                 | Mode                   |
|----------------------------------------------------------------------------------------------------|----------------|-------------------|-----------------|------------------------|
| DES MD5<br>Delete all<br>Delete all<br>Delete all<br>Control Control C | Encryption     | Authentication    | Add             | Main Aggressive        |
| ec<br>Proposals<br>Encryption Authentication Add<br>DES MD5 Delete all<br>Delete all<br>Delete all<br>Delete all<br>Delete all<br>Delete all<br>C 1 C 2 C<br>Key Life<br>Delete all<br>C 1 C 2 C<br>Key Life<br>Seconds KB<br>Seconds 3600                                                                                                    | DES            | MD5               | Delete          |                        |
| ec<br>Proposals<br>Encryption Authentication Add<br>DES MD5<br>Delete all<br>Delete all<br>Seconds 3600                                                                                                    |                |                   | Delete all      |                        |
| ec<br>Proposals<br>Encryption Authentication Add<br>DES MD5 Delete<br>Delete all Delete all Seconds 3600                                                                                                    | 1              | T I               |                 | Key Life 28800         |
| ec<br>Proposals<br>Encryption Authentication Add<br>DES MD5<br>Delete all<br>Delete all<br>Seconds 3600                                                                                                    |                |                   |                 | Local ID               |
| ec<br>Proposals<br>Encryption Authentication Add<br>DES MD5<br>Delete all<br>Delete all<br>Seconds 3600                                                                                                    |                |                   | -//             | T                      |
| Construction     Add       Encryption     Authentication       DES     MD5       Delete       Delete all       Seconds       Seconds       3600                                                                                                    |                |                   |                 | -                      |
| Encryption       Authentication       Add       O 1       O 2       O         DES       MD5       Delete       Key Life       Image: Construction       Image: Construction       <                                                                                                    | roposals —     |                   |                 | - DH Group             |
| DES MD5 Delete Delete all Seconds 3600                                                                                                    | Encryption     | Authentication    | Add             | 01 02 05               |
| Delete all Seconds ⊂ KB                                                                                                    | DES            | MD5               | Delete          | - Key Life             |
| Seconds 3600                                                                                                    |                | <b>A</b>          | Delete all      | Seconds                |
|                                                                                                    |                | Т                 | Delete di       | Seconds 3600           |
| KD 1 CTOD                                                                                                    |                | ň,                |                 | KR I From              |
| KBytes 5120                                                                                                    |                | 2                 | -111 op         | KBytes J5120           |
| anceo a duons                                                                                                    | Seplay Detect  | tion PES          | Nat Traversal k | Ceenalive Frequency    |
| Replay Detection V PES Nat Traversal Keepalive Frequency 5                                                                                                    |                | Alive V Dead Peor | Detection       | seeparity requeries 15 |
| Replay Detection IP PFS IN Nat Traversal Keepalive Frequency 5                                                                                                    | Andrah An Kasa | Alive 🔽 Deau Feel | Delection       |                        |

- Stellen Sie alle Parameter, wie oben dargestellt ein. Sofern Sie sich für 3DES oder AES entschieden haben müssen Sie diese Parameter natürlich ändern.
- NAT-Traversal sollten Sie ausschalten, das es zu Konflikten kommen kann wenn dieses Feature verwendet wird. Grundsätzlich setzt man NAT-T nur ein, wenn das Ziel Gateway hinter einem NAT-Gateway betrieben wird.
- Außerdem sollten Sie immer den "Main-Mode" verwenden.
- Die Dead Peer Detection ist nicht unbedingt notwendig, sorgt aber für einen erneuten Verbindungsaufbau, wenn der Tunnel zusammenbricht.
- Replay Detection: Bei einer Replayattacke werden aufgezeichnete Pakete einer vorher stattgefundenen legalen Verbindung mit dem anzugreifenden System spaeter selektiv von dem Angreifer zum System geschickt (Replay), um bestimmte Reaktionen des Systems hervorzurufen (beispielsweise um eine Authentifizierung zu erreichen). Replayattacken werden für gewöhnlich durch die Vergabe von Sequenznummern in den Paketen oder durch Timestamps verhindert.
- Anschließend schließen Sie den Dialog mit dem "OK" Button.

| Advanced | Settings                                                                                 |                     | ×        |  |  |  |  |
|----------|------------------------------------------------------------------------------------------|---------------------|----------|--|--|--|--|
| - Policy | Main mode; DH G<br>DES-MD5;<br>Key life: 28800s;                                         | roup: 2<br>DPD: ON; |          |  |  |  |  |
| IPSec    | Sec DES-MD5;<br>DH Group: 2<br>Keylife: Seconds : 3600s ; Replay Detection: ON; PFS: ON; |                     |          |  |  |  |  |
|          | Legacy                                                                                   | Default Confi       | <u>a</u> |  |  |  |  |
| Advance  | ed<br>juire virtual IP addres                                                            | 35                  | Config   |  |  |  |  |
|          | Config                                                                                   |                     |          |  |  |  |  |
| Remote   | Network                                                                                  | Maak                | Add      |  |  |  |  |
| 192.10   | \$8.2.0                                                                                  | 255.255.255.0       | Edit     |  |  |  |  |
|          | OK                                                                                       | Cancel              |          |  |  |  |  |

- Schließen Sie auch diesen Dialog, sofern Sie keine virtuelle IP verwenden möchten.

Konfiguration einer virtuellen IP Adresse:

| Advanced   | Settings                                                                             | ×   |
|------------|--------------------------------------------------------------------------------------|-----|
| – Policy – |                                                                                      | _   |
| IKE        | Main mode; DH Group; 2<br>DES-MD5;<br>Key life: 28800s; DPD: ON;                     |     |
| IPSec      | DES-MD5;<br>DH Group: 2<br>Keylife: Seconds : 3600s ; Replay Detection: ON; PFS: ON; |     |
|            | Legacy Default Config                                                                |     |
| Advanc     | ed                                                                                   | - I |
| 🔽 Acc      | quire virtual IP address Config                                                      |     |
| 🗖 eXt      | ended Authentication Config                                                          |     |
| Remote     | Network                                                                              |     |
| IP         | Mask Add                                                                             |     |
| 192.10     | 68.2.0 255.255.255.0 Edit                                                            |     |
|            | Delete                                                                               |     |
|            | OK Cancel                                                                            |     |

Setzen Sie den "Acquire IP Address" Haken und klicken Sie auf den dazugehörigen Config Button

| Vi | rtual IP Acquisitio | n         |         |      |       |     |        |            | x |
|----|---------------------|-----------|---------|------|-------|-----|--------|------------|---|
|    | Options             |           |         |      |       |     |        |            |   |
|    | O Dynamic Host      | Configura | ation F | , lo | tocol | (DF | HCP) ( | over IPSec |   |
|    | Manually Set        |           |         |      |       |     |        |            |   |
|    | - Manual VIP        |           |         |      |       |     |        |            |   |
|    | IP                  | 10 .      | 10      |      | 10    | •   | 1      |            |   |
|    | Subnet Mask         | 255 .     | 255     | •    | 255   |     | 0      |            |   |
|    | DNS Server          | 0.        | 0       |      | 0     |     | 0      |            |   |
|    | WINS Server         | 0.        | 0       |      | 0     |     | 0      |            |   |
|    |                     |           |         |      |       |     |        |            |   |
|    |                     | ЭК        |         |      | Ca    | anc | el     |            |   |

- Sofern Sie kein virtuelle IP verwenden , kann ein Client aus dem Remote Netzwerk Ihren Rechner unter der IP Adresse <u>aus Ihrem lokalen Netzwerk</u> erreichen.
- Wie schon beschrieben dürfen Sie hier auf keinen Fall eine IP aus dem Remote Netzwerk verwenden, da D-Link Geräte zwangsweise NAT verwenden um die Netzwerke zu verbinden. Diese Art der Übersetzung wird als IN oder Outbound NAT bezeichnet. Wenn Sie Sich nun meine Beispielkonfiguration ansehen werden Sie feststellen, dass ich ein Netz frei gewählt habe. Die Kommunikation ist aber wegen der NAT Übersetzung möglich. Grundsätzlich empfehle ich die Verwendung von virtuellen Ips nicht. DHCP über IPSec ist leider nur möglich wenn ein IPSec Gateway die Deaktivierung von In-/Outbound NAT zulässt.
- Schließen Sie alle Dialoge mit dem "OK" Button.

|      | 1                |                 |                      |        |
|------|------------------|-----------------|----------------------|--------|
| Cor  | nections Monitor | My Certificates | CA Certificates CRL  |        |
| N.   | ame              | Gateway         | Authentication Statu | s      |
| . 80 | 4 HV Dial UP     | 217.85.171.228  | Preshared Key Dowr   | n      |
|      | Tost Course      | ict Add         | Edit Delete          | Rename |

Klicken Sie auf Connect um die Verbindung zu testen.

\_

| IKE Negotiation                                                                                                    | × |
|----------------------------------------------------------------------------------------------------|---|
| Sep 6 14:49:4: Initiator: sent 217.85.171.228 main mode message #1 (OK)<br>Sep 6 14:49:4: Initiator: sent 217.85.171.228 main mode message #2 (OK)<br>Sep 6 14:49:4: Responder: sent 217.85.171.228 main mode message #3 (DK)<br>Sep 6 14:49:5: Initiator: parsed 217.85.171.228 main mode message #3 (DONE)<br>Sep 6 14:49:5: Initiator: sent 217.85.171.228 quick mode message #1 (OK)<br>Sep 6 14:49:9: Initiator: parsed 217.85.171.228 xauth mode message #0 (OK)<br>Sep 6 14:49:9: Initiator: parsed 217.85.171.228 wauth mode message #0 (OK)<br>Sep 6 14:49:9: Initiator: parsed 217.85.171.228 quick mode message #0 (OK)<br>Sep 6 14:49:10: Initiator: sent 217.85.171.228 quick mode message #0 (OK)<br>Sep 6 14:49:10: Initiator: sent 217.85.171.228 quick mode message #2 (DONE)<br>Negotiation succeeded! |   |
| ОК                                                                                                    |   |

- Diese Status Screen sollte auch bei Ihnen erscheinen. Die beiden xauth Zeilen fehlen bei Ihnen, da es sich um ein erweitertes Feature zur User Authentifizierung handelt.
- Sofern die letzte Zeile "Negotiation succeeded" erscheint haben Sie Ihre Verbindung erfolgreich konfiguriert.

| TINET              |                    |                     | FortiC     |
|--------------------|--------------------|---------------------|------------|
| PN                 |                    |                     |            |
| Connections Monito | or My Certificates | CA Certificates CRL |            |
| Name               | Gateway            | Authentication      | Status     |
| 804 HV Dial UP     | 217.85.171.228     | Preshared Key       | Up: (3598) |
|                    |                    |                     |            |
|                    |                    |                     |            |
| Test Discor        | nnect Add          | EditDelet           | e Rename   |
| Test Discor        | nnect Add          | Edit Delet          | e Rename   |
| Test Discor        | nnect Add          | Edit Delet          | e Rename   |

- Sie sehen unter "Status", dass der Client von 3600 abwärts zählt. Diese Zahl entspricht der IPSec Lifetime. Sofern diese Zeit abgelaufen ist, wird ein Schlüsselwechsel initiiert.
- Sie können jetzt einen Ping-Test durchführen. Die VPN Konfiguration ist damit abgeschlossen.